## Manual Pengelolaan Terbitan di Open Journal System dengan QuickSubmit Plugin

Pengelolaan Terbitan di Open Journal System dengan QuickSubmit Plugin

### 1. Pengelolaan Edisi Terbitan

Setelah berhasil login sebagai pengelola, maka akan ditampilkan halaman Home dari pengelola seperti pada Gambar 1.

|                                          | atma Jaya Yo  | Ogyakarta       | -                       | OJS.UAJY.AC.ID                |                               |
|------------------------------------------|---------------|-----------------|-------------------------|-------------------------------|-------------------------------|
|                                          | -             | lt's o<br>acces | ur open<br>ss initiativ | ves                           |                               |
| HOME ABOUT USER HO                       | DME SEARCH CL | JRRENT ARCHIVES | 5                       | 1.8                           |                               |
| Home > User Home                         |               |                 |                         |                               | Open Journal Systems          |
|                                          |               |                 |                         |                               | Journal Help                  |
| User Home                                |               |                 |                         |                               |                               |
|                                          |               |                 |                         |                               | 🔒 User                        |
| Journal of Biota                         |               |                 |                         |                               | vou are logged in as<br>biota |
| » Journal Manager                        |               |                 |                         |                               | My Journals                   |
|                                          |               |                 |                         |                               | My Profile                    |
| » Editor                                 | 1 Unassigned  | o In Review     | o In Editing            | [Create Issue] [Notify Users] | Log Out                       |
| N                                        |               |                 |                         |                               | A Notifications               |
| My Account                               |               |                 |                         |                               | View                          |
| » Show My Journals                       |               |                 |                         |                               | Manage                        |
| » Edit My Profile                        |               |                 |                         |                               |                               |
| <ul> <li>» Change My Password</li> </ul> | 1             |                 |                         |                               | Journal Content Search        |
| <ul> <li>» Logout</li> </ul>             |               |                 |                         |                               |                               |
|                                          |               |                 |                         |                               | All                           |
|                                          |               |                 |                         |                               | Search                        |
|                                          |               |                 |                         |                               | Browse                        |
| ISSN: 0853-8670                          |               |                 |                         |                               | By Issue                      |
|                                          |               |                 |                         |                               | By Author                     |
|                                          |               |                 |                         |                               | By Title                      |
|                                          |               |                 |                         |                               | Other Journals                |
|                                          |               |                 |                         |                               |                               |
|                                          |               |                 |                         |                               | Information                   |
|                                          |               |                 |                         |                               | For Readers                   |
|                                          |               |                 |                         |                               | For Authors                   |
|                                          |               |                 |                         |                               | rur Liuranans                 |
|                                          |               |                 |                         |                               |                               |

Untuk mengelola sebuah terbitan, langkah berikutnya adalah membuat sebuah edisi terbitan yang dapat dilakukan dengan mengklik link Create Issue. Halaman Create Issue (Gambar 2) akan menyajikan form isian yang berkaitan dengan edisi terbitan yang akan dibuat.

| Life and a second of a second of an experimental second of a second of a second |                          | S ATMA JAYA YO        | OJS.UAJY.AC.ID                      |                      |   |
|----------------------------------------------------------------------------------------------------|--------------------------|-----------------------|-------------------------------------|----------------------|---|
| HOME ABOUT USER HOME SLANCH CURRENT ANDINES   Home > User > Editor > Editor > Edit                                                                |                          |                       | It's our open<br>access initiatives |                      | - |
| Home > User > Editor > Issue > Create Issue   Create Issue   . Create Issue   . Create Issue   . Create Issue   . Future Issues   . Future Issues   . Back Issues   . Issue:                                                                                                    | HOME ABOUT USER          | HOME SEARCH CUI       | RRENT ARCHIVES                      |                      | 1 |
| Create Issue     Journal Help     Image: Second Second Se                          | Home > User > Editor > 1 | Issues > Create Issue |                                     | open souniai systems |   |
| Create Issue     • Create Issue     • Future Issues     • Back Issues     • Back Issues     • State Issue     • State Issue     • State                                                                                                    |                          |                       |                                     | Journal Help         |   |
| Create IssueIssueIssue IssueVariate logged in as<br>GendoyFuture IssuesMy JournalsMy JournalsBack IssuesMy PorolieLog OutIssue:Issue:Issue:My DrolieIssue:Issue:Issue:Issue:VolumeIssue:My DrolieIssue:VolumeIssue:My DrolieIssue:VolumeIssue:My DrolieIssue:VearIssue identificationManageVearIssue identificationIssue identificationsVearIssue identificationIssue identificationVearIssue identificationIssue identificationIssue identificationIssue identificationIssue identificationIssue identificationIssue identificationIn ReviewIssue identificationIssue identificationIn ReviewIssue identificationIssue identificationIn ReviewIssue identificationItelIn ReviewIssue identificationItelIn ReviewItelItelItelItelItelItelItelItelItelItelItelItelItelItelItelItelItelItelItelItelItelItelItelItelItelItelItelItelItelItelItelItelItelItelItel                                                                                                    | Create Issue             |                       |                                     |                      |   |
| • Create Jastie Volume   • Future Issues My Journals   • Back Issues My Journals   • Back Issues My Journals   • Back Issues • Motification   • Create Issue • Motifications   • Volume • Motifications   • Volume • Manage   • Volume • Manage   • Volume • Manage   • Volume • Manage   • Volume • Manage   • Volume • Manage   • Volume • Manage   • Number • Manage   • Number • Manage   • Number • Manage   • Number • Manage   • Number • Manage   • Number • Manage   • Manage • Manage   • Manage • Manage   • Motifications • Manage   • Manage • Manage  <                                                                                                    |                          |                       |                                     | 🔂 User               |   |
| Puttre Issues My Journals   Back Issues My Porfile   Issue: Issues   Volume Issues   Volume Issues   Volume Issues   Volume Issues   Volume Issues   Ver Issues   Ver Issues   Ver Issues   Ver Issues   Ver Issues   Ver Issues   Issue identification View   Ver Issues   Ver Issues   Issue identification Volume   Issue identification Volume   Issue identification Issues   Issue identification Issues   Issue identification Issues   Issue identification Issues   Issue identification Issues   Issue identification Issues   Issue identification Issues   Issue identification Issues   Issue identification Issues   Issue identification Issues   Issue identification Issues   Issues Issues   Issues Issues   Issues Issues   Issues Issues   Issues Issues   Issues Issues   Issues Issues   Issues Issues   Issues Issues   Issues Issues   Issues Issues   Issues Issues   Issues Issues <tr< th=""><th>Create Issue</th><th></th><th></th><th>ojsuajy</th><th></th></tr<>                                                                                                    | Create Issue             |                       |                                     | ojsuajy              |   |
| · Back Issues My Profile   Log Out Log Out   Issue:                                                                                                    | Future Issues            |                       |                                     | My Journals          |   |
|                                                                                                    | Back Issues              |                       |                                     | My Profile           |   |
|                                                                                                    |                          |                       |                                     | Log Out              |   |
| Identification       Numb         Volume       0         Number       0         Var       0         Var       0         Number       0         Number       0<                                                                                                    | Issue: Future Issue      | es                    | •                                   |                      |   |
| View       View       Vi                                                                                                    |                          |                       |                                     | A Notifications      |   |
| (71 ew)         Volume       Image       Image         Number       Image       Image       Image         Year       Image       Image       Image       Image         Year       Image       Image       Image       Image         Issue identification       Image       Image       Image       Image         Issue identification       Image       Image       Image       Image         Image       Image       Image       Image       Image       Image         Image       Image       Image       Image       Image       Image         Image       Image       Image       Image       Image       Image       Image         Image       Image       Image       Image       Image       Image       Image       Image         Image       Image       Image       Image       Image       Image       Image       Image       Image       Image         Image       Image       Image       Image       Image       Image       Image       Image       Image       Image       Image       Image       Image       Image       Image       Image       Image       Image <th< th=""><th>Lloutification</th><th></th><th></th><th>View</th><th></th></th<>                                                                                                    | Lloutification           |                       |                                     | View                 |   |
| Volume0ManageNumber0 $\ \ \ \ \ \ \ \ \ \ \ \ \ \ \ \ \ \ \ $                                                                                                    | Identification           |                       |                                     | (71 new)             |   |
| NumberImage: state of the state of the state                | Volume                   | 0                     |                                     | Manage               |   |
| Year       Image: Constraint of the symbol of the symbol of                               | Number                   | 0                     |                                     |                      |   |
| Issue identification         □ Volume         Unassigned<br>(1)           □ Number         □ Review         In Review           □ Vear         □ In Edition         In Edition           □ Title         □ Title         Issue           Description         □ Percerie         Issue                                                                                                    | Year                     | 0                     |                                     | Editor Submissions   |   |
| Image: Image:              | Issue identification     | Volume                |                                     | Unassigned           |   |
| image: image:              |                          | Number                |                                     | (1)<br>In Review     |   |
| In Editing     In Editing       In Editing     (0)       In Editing     (0)       Archives     Archives       Description     Issues       In Editing     Issues       In Editing     In Editing       In Editing     In Editing <th></th> <th>Veen</th> <th></th> <th>(0)</th> <th></th>                                                                                                    |                          | Veen                  |                                     | (0)                  |   |
| Title     Image: Control of the second second                 |                          | - rear                |                                     | In Editing           |   |
| Title     Issues       Description     Create Issue       Notify Usars                                                                                                    |                          | 🔲 Title               |                                     | Archives             |   |
| Description Create Issue                                                                                                    | Title                    |                       |                                     | Issues               |   |
|                                                                                                    | Description              |                       |                                     | Create Issue         |   |
|                                                                                                    |                          |                       |                                     | Notify Users         |   |

Isikan form tersebut dengan informasi yang sesuai dengan edisi terbitan, kemudian klik tombol Save.

Tabel 1. Deskripsi Kolom Isian untuk Edisi Terbitan

Kolom Isian Keterangan

Issue Pilih Future Issues, karena edisi terbitan untuk terbitan yang akan dipublikasikan. Identification Kolom isian Identification terdiri dari beberapa kolom isian seperti Volume, Number, Year, Issue Identification, Title, dan Description. Isikan yang sesuai dengan edisi yang akan diterbitkan. Untuk Pilihan Issue Identification, pilih format yang sesuai dengan kebutuhan dengan mengklik pilihan yang ada.

Cover Kolom isian Cover terdiri dari beberapa kolom isian seperti pilihan untuk men-create cover untuk edisi terbitan sesuai dengan isian kolom Cover Image, Stylesheet, Cover Caption dan Display. Isikan sesuai kebutuhan.

# 2. Pengelolaan Konten Edisi Terbitan

Setelah berhasil membuat sebuah edisi terbitan, langkah selanjutnya adalah mengelola konten-konten yang terkait dengan edisi terbitan. Untuk mengelola konten edisi terbitan,

maka harus masuk terlebih dahulu ke halaman Journal Management (Gambar 3) yang dapat dilakukan dengan mengklik link Journal Manager pada halaman utama pengelola (Gambar 1).

| 🧔 UNIVERSITAS ATMA JAYA YOGYAKARTA                   | OJS.UAJY.AC.ID                |
|------------------------------------------------------|-------------------------------|
| It's our open<br>access initiatives                  |                               |
| HOME ABOUT USER HOME SEARCH CURRENT ARCHIVES         | Open Journal Systems          |
| Home > User > Journal Management                     |                               |
|                                                      | dia internet                  |
| Journal Management                                   | 🔜 🔂 User                      |
| Management Pages                                     | You are logged in as<br>biota |
| » Files Browser                                      | My Journals                   |
| » Journal Sections                                   | My Profile                    |
| Review Forms                                         | Log Out                       |
| • » Languages                                        |                               |
| • » Masthead                                         | A Notifications               |
| » Prenared Emails                                    | View                          |
| · » Reading Tools                                    | Manage                        |
| - # Reading 2005                                     |                               |
| • » setup                                            | Journal Content Search        |
| » Stats & Reports                                    |                               |
| Payments                                             | All                           |
| » System Plugins                                     | Search                        |
| * » Import/Export Data                               | Browse                        |
|                                                      | By Issue                      |
| Users                                                | By Author                     |
| <ul> <li>» Users Enrolled in this Journal</li> </ul> | By Title                      |
| * Enroll a User from this Site in this Journal       |                               |
| · Show nears with no role                            |                               |
| Cruck New York                                       | Information                   |
| * Create New User                                    | For Readers                   |
| Merge Users                                          | For Authors                   |
|                                                      | For Librarians                |
| Roles                                                |                               |
| s Journal Managers                                   |                               |
| * Editors                                            |                               |
| » Section Editors                                    |                               |
| * Reviewers                                          |                               |
| * Authors                                            |                               |
| » Readers                                            |                               |
| subscription Managers                                |                               |
|                                                      |                               |
|                                                      |                               |
|                                                      |                               |
| 125N: 0870 8670                                      |                               |
| *2011, 00 <sup>0</sup> 3.00\0                        |                               |
| © 2012                                               |                               |

Langkah selanjutnya adalah masuk ke halaman Import/Export Data (Gambar 4) yang dapat dilakukan dengan mengklik link Import/Export Data.

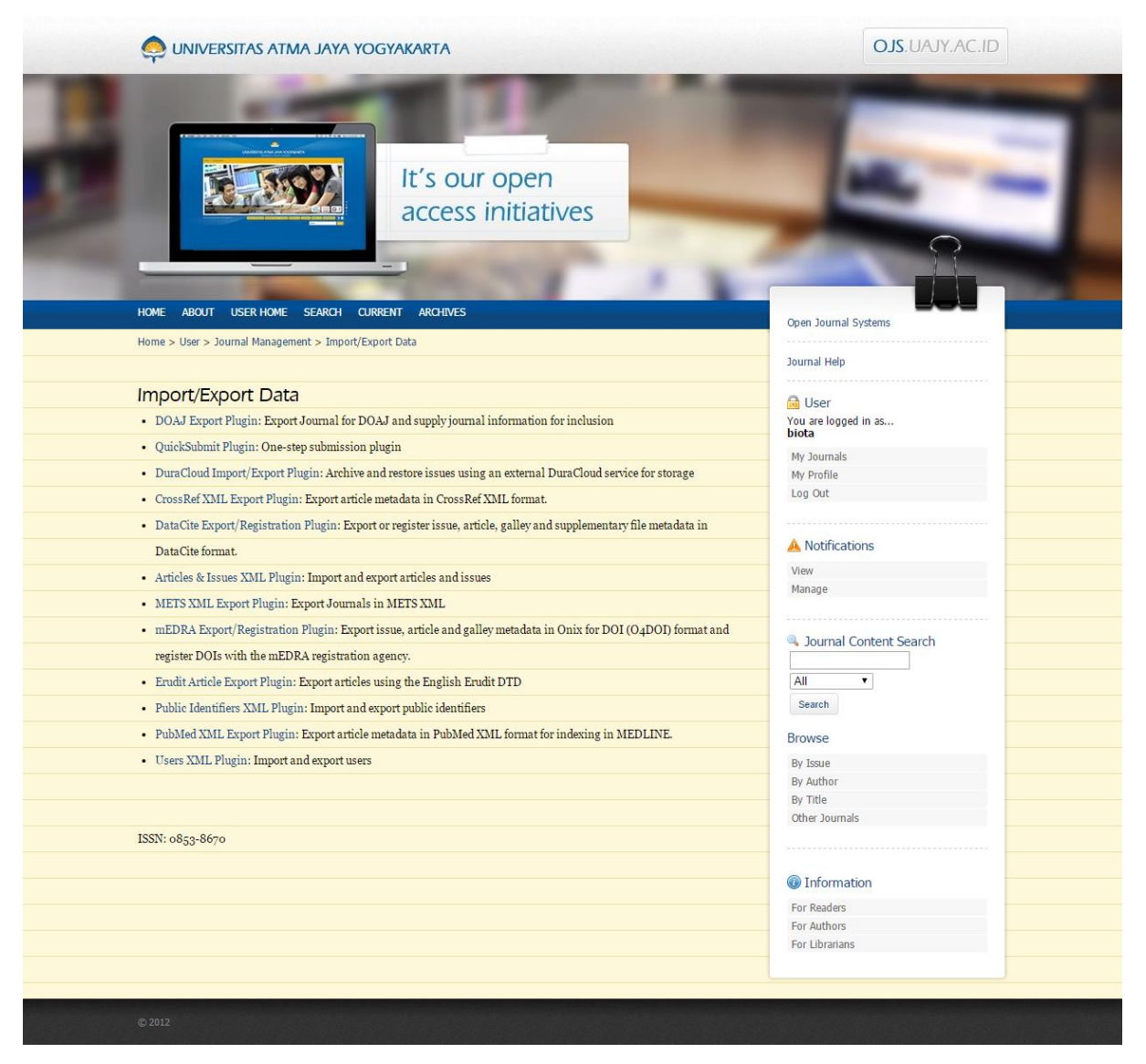

Setelah berhasil masuk ke halaman Import/Export Data langkah selanjutnya adalah masuk ke halaman QuickSubmit Plugin (Gambar 5 dan Gambar 6) dengan mengklik link QuickSubmit Plugin.

| 0                                   | UNIVERSITAS AT                                                                              | AYAL AN                                    | YOGYAKARTA                                                                                                    |                                       | OJS.UAJY.AC.ID                                            |   |
|-------------------------------------|---------------------------------------------------------------------------------------------|--------------------------------------------|----------------------------------------------------------------------------------------------------|---------------------------------------|-----------------------------------------------------------|---|
|                                     |                                                                                             | <u>972</u>                                 | lt's our open<br>access initiatives                                                                                                    |                                       |                                                           | - |
| HOME                                | ABOUT USER HOME                                                                             | SEARCH                                     | CURRENT ARCHIVES                                                                                                    |                                       | Open Journal Systems                                      |   |
| Home >                              | <ul> <li>User &gt; Journal Manager</li> </ul>                                               | > Import/E                                 | port Data > QuickSubmit Plugin                                                                                                    |                                       | Journal Help                                              |   |
| Ouio<br>This pl<br>Subm<br>Select v | ckSubmit Plugi<br>ugin allows you to quick<br>ission Destination<br>whether to add new subr | <b>N</b><br>ly add comp<br>nissions to a   | lete submissions to the editing queue or directly into an issue.<br>n existing issue or to leave in the editing queue.                 |                                       | Vue are logged in as biota Ny Journals Ny Profile Log Out |   |
| •                                   | Leave unpublished<br>Add to an existing                                                     | Fut                                        | Ire Issues                                                                                                    |                                       | A Notifications View                                      |   |
|                                     | issue:                                                                                      |                                            |                                                                                                    |                                       | Manage                                                    |   |
| Subm                                | Published<br>ission Data                                                                    | Month                                      | V Day Vear V                                                                                                    |                                       | All Search                                                |   |
|                                     |                                                                                             |                                            |                                                                                                    |                                       | Browse                                                    |   |
| Subm<br>Cho<br>Upl                  | ussion File<br>pose the file to be used a:<br>load submission file                          | the final g                                | ulley file for this submission.                                                                                                    |                                       | By Issue<br>By Author<br>By Title<br>Other Journals       |   |
|                                     |                                                                                             |                                            |                                                                                                    |                                       | M Information                                             |   |
| Autho                               | ors<br>st Name *                                                                            |                                            |                                                                                                    |                                       | For Readers                                               |   |
| Mic                                 | ldle Name                                                                                   |                                            |                                                                                                    |                                       | For Librarians                                            |   |
| Affi                                | iliation                                                                                    |                                            |                                                                                                    |                                       |                                                           |   |
|                                     |                                                                                             |                                            |                                                                                                    |                                       |                                                           |   |
| Cou                                 | intry                                                                                       |                                            | •                                                                                                    |                                       |                                                           |   |
| Em                                  | ail *<br>L                                                                                  |                                            |                                                                                                    |                                       |                                                           |   |
| Bio                                 | Statement                                                                                   |                                            |                                                                                                    |                                       |                                                           |   |
| (E.)                                | g., department and rank                                                                     |                                            |                                                                                                    |                                       |                                                           |   |
|                                     |                                                                                             |                                            | X 2≥ 25   Β X Ψ Ξ Ξ   ∞ ≪ ⊛ mm Ξ %                                                                                                    |                                       |                                                           |   |
| Add                                 | Author                                                                                      |                                            |                                                                                                    |                                       |                                                           |   |
| Title                               | and Abstract                                                                                |                                            |                                                                                                    |                                       |                                                           |   |
| Titl                                | e*                                                                                          |                                            |                                                                                                    |                                       |                                                           |   |
| Abs                                 | stract *                                                                                    |                                            |                                                                                                    |                                       |                                                           |   |
|                                     |                                                                                             |                                            | X & K   B / U ∺ ∺   ∞ ≪ ⊗ m ■ 3                                                                                                    |                                       |                                                           |   |
|                                     |                                                                                             |                                            |                                                                                                    |                                       |                                                           |   |
| Index<br>Lar                        | nguage                                                                                      |                                            |                                                                                                    |                                       |                                                           |   |
|                                     |                                                                                             | Eng                                        | lish=en; French=fr; Spanish=es. Additional codes.                                                                                      |                                       |                                                           |   |
| Cont<br>Ident<br>suppo              | tributors and Suppo<br>ify agencies (a person, a<br>ort for the work presente               | rting Agen<br>n organizat<br>d in this suk | cies<br>ion, or a service) that made contributions to the content or pro<br>mission. Separate them with a semi-colon (e.g. John Doe, M | ovided funding or<br>etro University; |                                                           |   |
| Mast                                | er University, Departme                                                                     | nt of Compu                                | ter Science).                                                                                                    |                                       |                                                           |   |
| Age                                 | encies                                                                                      |                                            |                                                                                                    |                                       |                                                           |   |
| Sauce                               | and continue    Pare                                                                        | nd Create A                                | nother Cancel                                                                                                    |                                       |                                                           |   |
| Oave                                | and commute   Dave a                                                                        | no oreate A                                | Galicel                                                                                                    |                                       |                                                           |   |
| * Deno                              | tes required field                                                                          |                                            |                                                                                                    |                                       |                                                           |   |
|                                     |                                                                                             |                                            |                                                                                                    |                                       |                                                           |   |
| ISSN                                | 0852-8670                                                                                   |                                            |                                                                                                    |                                       |                                                           |   |
| 13311:0                             | 0053-00/0                                                                                   | -                                          |                                                                                                    |                                       |                                                           |   |

|   |                                                         | NL AM         | YA YOGYAKARTA                                                                                                    | DJS. VLAU ZLAU                                                                                                  |
|---|---------------------------------------------------------|---------------|----------------------------------------------------------------------------------------------------|----------------------------------------------------------------------------------------------------|
| - |                                                         | -             | and the second second                                                                                                    | the second second second second second second second second second second second second second second second se |
|   | -                                                       | -             |                                                                                                    |                                                                                                    |
|   |                                                         |               |                                                                                                    |                                                                                                    |
|   |                                                         |               | It's our open                                                                                                    |                                                                                                    |
|   |                                                         | 51            | access initiatives                                                                                                    |                                                                                                    |
|   |                                                         |               |                                                                                                    | 0                                                                                                    |
|   | _                                                       |               | and the second second                                                                                                    |                                                                                                    |
|   |                                                         |               |                                                                                                    |                                                                                                    |
|   | Home > User > Journal Manan                             | er > Imp      | tr/Expert Data > DurkSubmit Plugin                                                                                                    | Open Journal Systems                                                                                            |
|   |                                                         |               |                                                                                                    | Journal Help                                                                                                    |
|   | QuickSubmit Plug                                        | gin           |                                                                                                    | Q User                                                                                                    |
|   | This plugin allows you to qui                           | cikly add     | omplete submissions to the editing queue or directly into an issue.                                                                                                    | You are logged in as<br>biota                                                                                   |
|   |                                                         |               |                                                                                                    | Ny Journals                                                                                                    |
|   | Submission Destination<br>Select whether to add new sul | mission       | to an existing issue or to leave in the editing queue.                                                                                                    | Ny Profile<br>Log Out                                                                                           |
|   |                                                         |               |                                                                                                    |                                                                                                    |
|   | Leave unpublished                                       |               |                                                                                                    | A Notifications                                                                                                 |
|   | Add to an existing                                      | Biol          | a Volume 19 Nomer 1 Tahan 2014 •                                                                                                    | New Manage                                                                                                    |
|   | Published                                               | Feb           | uary x 01 x 2014 x                                                                                                    |                                                                                                    |
|   |                                                         |               |                                                                                                    | Journal Content Search                                                                                          |
|   |                                                         |               |                                                                                                    | All                                                                                                    |
|   | Submission Data                                         |               |                                                                                                    | Search                                                                                                    |
|   | Submission File                                         |               |                                                                                                    | Browse                                                                                                    |
|   | Choose the file to be used                              | as the fir    | al galley file for this submission.                                                                                                    | By Author                                                                                                    |
|   |                                                         |               |                                                                                                    | By Title<br>Other Journals                                                                                      |
|   | Upload submission file                                  |               | Choose File No file chosen Upload                                                                                                    |                                                                                                    |
|   | Authour                                                 |               |                                                                                                    | @ Information                                                                                                   |
|   | First Name *                                            |               | Mahmud                                                                                                    | For Readers                                                                                                    |
|   | Middle Name                                             |               |                                                                                                    | For Authors For Librarians                                                                                      |
|   | Last Name *                                             |               |                                                                                                    |                                                                                                    |
|   | Email *                                                 |               | wahyudi.s.pono@gmail.com                                                                                                    |                                                                                                    |
|   | Affiliation                                             |               |                                                                                                    |                                                                                                    |
|   |                                                         |               |                                                                                                    |                                                                                                    |
|   |                                                         |               |                                                                                                    |                                                                                                    |
|   | Country                                                 |               | •                                                                                                    |                                                                                                    |
|   | Eio Statement                                           | (b)           |                                                                                                    |                                                                                                    |
|   | (E.g., department and rar                               | 16.)          |                                                                                                    |                                                                                                    |
|   |                                                         |               |                                                                                                    |                                                                                                    |
|   |                                                         |               | X  -2  Δ   B 7 U := := := := ⊕ ⊗ ∞. ⊡ A                                                                                                    |                                                                                                    |
|   |                                                         |               |                                                                                                    |                                                                                                    |
|   | ↑ ↓ Reorder authors to ap                               | pear in th    | e order they will be listed on publication.                                                                                                    |                                                                                                    |
|   | Principal contact for                                   | editorial     | orrespondence. Delete Author                                                                                                    |                                                                                                    |
|   |                                                         |               |                                                                                                    |                                                                                                    |
|   | First Name *                                            |               | Wahyudi                                                                                                    |                                                                                                    |
|   | Middle Name                                             |               |                                                                                                    |                                                                                                    |
|   | Last Name *                                             |               | -                                                                                                    |                                                                                                    |
|   | Email *                                                 |               | erahyudi s.pono@gmail.com                                                                                                    |                                                                                                    |
|   | Affiliation                                             |               |                                                                                                    |                                                                                                    |
|   |                                                         |               |                                                                                                    |                                                                                                    |
|   |                                                         |               |                                                                                                    |                                                                                                    |
|   | Country<br>Bio Statement                                |               |                                                                                                    |                                                                                                    |
|   | (E.g., department and rar                               | ik)           |                                                                                                    |                                                                                                    |
|   |                                                         |               |                                                                                                    |                                                                                                    |
|   |                                                         |               | X & X   B Z U E   E   =                                                                                                    |                                                                                                    |
|   |                                                         |               |                                                                                                    |                                                                                                    |
|   |                                                         |               |                                                                                                    |                                                                                                    |
|   | 1   Reorder authors to ap                               | pear in th    | e order they will be listed on publication.                                                                                                    |                                                                                                    |
|   | <ul> <li>Fillerpai contact for</li> </ul>               | estional      | An advances of the second second                                                                                                    |                                                                                                    |
|   | Add Author                                              |               |                                                                                                    |                                                                                                    |
|   | Title and Abstract                                      |               |                                                                                                    |                                                                                                    |
|   | Title *                                                 | Pemar         | aatan Vegetasi Mangrove sebagai Obat-obatan Tradisional pada Lima                                                                                                    |                                                                                                    |
|   | Abstract *                                              | alm           | cricciony preparation rand occasiges or consolitying minimum mite connect groups and<br>at similar.                                                                                                    |                                                                                                    |
|   |                                                         | Abst          | onte: Mangerove vegetation, traditional medicinas, five ethnics, Papua<br>ak                                                                                                    |                                                                                                    |
|   |                                                         | Vep           | tati mangrove berperan perting dan cukup nyata, serta merupakan salah satu<br>n penting dalam kehidupan mangranakat Pepua, khunumna yang berdomisik di<br>nantu. Mangrova dimensifatian sahama umbar misi anan, kan bahar, dalah             |                                                                                                    |
|   |                                                         | Pene          | n tredisional, dan pelindung dari behaya tsunami, badau dan aberari air laut.<br>Itian iri diskulsan menggunakan metode observasi lapangan dan studi putaka.<br>Inganalitian inganantahan unganan wantara mengrupa abanat berbuhan           |                                                                                                    |
|   |                                                         | back<br>back  | aniat obat pada lima nuku peninir di tarah Papua. Hanil penalitian menunjukkan<br>a sebanyak tujuh penin den lima famili napatasi mengruran yang dimanfasikan<br>ai terdentan berdenaisi nabu, urtek menuntahi disa balan menutik atau malak |                                                                                                    |
|   |                                                         | perry<br>Kata | ikit, termanuk pestisida elemi.<br>kundi Vegetasi mangrove, obat tradisional, lima suku, Papua                                                                                                    |                                                                                                    |
|   |                                                         |               | X & X & B Z U = = = + + + + + = = = =                                                                                                    |                                                                                                    |
|   |                                                         |               |                                                                                                    |                                                                                                    |
|   |                                                         |               |                                                                                                    |                                                                                                    |
|   | Indexing                                                |               |                                                                                                    |                                                                                                    |
|   | Language                                                |               |                                                                                                    |                                                                                                    |
|   |                                                         |               | English=en; French=fr; Spanish=es. Additional codes.                                                                                                    |                                                                                                    |
|   | Contributors and Sunn                                   | outing (      | annalan                                                                                                    |                                                                                                    |
|   | Identify agencies (a person.                            | an orga       | ization, or a service) that made contributions to the content or provided funding or                                                                                                    |                                                                                                    |
|   | support for the work presen                             | ted in thi    | submission. Separate them with a semi-colon (e.g. John Doe, Metro University;                                                                                                    |                                                                                                    |
|   | Master University, Departm                              | ent of Co     | aputer Science).                                                                                                    |                                                                                                    |
|   | Aganeice                                                |               |                                                                                                    |                                                                                                    |
|   | Agnuth                                                  |               |                                                                                                    |                                                                                                    |
|   | Save and continue Save                                  | and Cre       | te Another Cancel                                                                                                    |                                                                                                    |
|   |                                                         |               |                                                                                                    |                                                                                                    |
|   | * Denotes required field                                |               |                                                                                                    |                                                                                                    |
|   |                                                         |               |                                                                                                    |                                                                                                    |
|   |                                                         |               |                                                                                                    |                                                                                                    |
|   | ISSN: 0853-8670                                         | _             |                                                                                                    |                                                                                                    |
|   |                                                         |               |                                                                                                    |                                                                                                    |

Isikan form tersebut dengan informasi yang sesuai dengan konten edisi terbitan, kemudian klik tombol Save and continue jika sudah selesai mengisikan konten untuk edisi terbitan atau Save and Create Another untuk melanjutkan mengisi konten yang lainnya.

#### Tabel 2. Kolom Isian QuickSubmit Plugin

Kolom Isian Keterangan

Submission Destination Pilih Future Issues pada kolom isian add to an existing issue, karena konten untuk edisi terbitan yang akan dipublikasikan dan isikan tanggal publikasi edisi terbitan pada kolom isian Published.

Submission Data Kolom isian Submission Data terdiri dari beberapa kolom isian seperti Submission File, Authors (First Name-wajib diisi, Middle Name, Last Name-wajib diisi, Affiliation, Country, Email-wajib diisi, URL, dan Bio Statetement), Title and Abstract, Indexing dan Agencies. Isikan sesuai dengan kebutuhan.

#### Catatan:

Untuk Submission File, upload file full text atau abstract tergantung sifat open access dari terbitan.

Untuk Author, jika pengarang konten lebih dari satu, maka silahkan klik tombol Add Author. Untuk kolom isian Email sifatnya wajib sehingga dalam aturan terbitan sebaiknya semua pengarang wajib mencantumkan alamat email. Untuk kolom Middle Name karena wajib diisi, jika nama pengarang hanya satu kata, maka kolom ini bisa diisi dengan tanda – atau sama dengan First Name.

#### 3. Publikasi Terbitan

Setelah berhasil membuat sebuah edisi terbitan dan mengelola konten edisi terbitan, langkah selanjutnya adalah mempublikasikan terbitan. Untuk mempublikasikan terbitan, maka harus masuk terlebih dahulu ke halaman Editor (Gambar 7) yang dapat dilakukan dengan mengklik link Editor pada halaman utama pengelola (Gambar 1).

| 🧔 UNIVERSITAS ATMA JAYA YO           | 🤤 UNIVERSITAS ATMA JAYA YOGYAKARTA  |                               |   |  |  |  |
|--------------------------------------|-------------------------------------|-------------------------------|---|--|--|--|
|                                      | It's our open<br>access initiatives |                               |   |  |  |  |
| HOME ABOUT USER HOME SEARCH CU       | RRENT ARCHIVES                      | Open Journal Systems          |   |  |  |  |
| Home > User > Editor                 |                                     | Terminal Units                |   |  |  |  |
|                                      |                                     |                               |   |  |  |  |
| Editor Home                          |                                     | 🔂 User                        |   |  |  |  |
| Submissions                          |                                     | You are logged in as<br>biota |   |  |  |  |
| <ul> <li>» Unassigned (1)</li> </ul> |                                     | My Journals                   |   |  |  |  |
| <ul> <li>» In Review (o)</li> </ul>  |                                     | My Profile                    |   |  |  |  |
| <ul> <li>» In Editing (7)</li> </ul> |                                     | Log Out                       |   |  |  |  |
| * Archives                           |                                     |                               |   |  |  |  |
|                                      |                                     | A Notifications               |   |  |  |  |
|                                      |                                     | View                          |   |  |  |  |
|                                      |                                     | Manage                        |   |  |  |  |
|                                      |                                     |                               |   |  |  |  |
| Title V contains V                   |                                     | Journal Content Search        |   |  |  |  |
| Submitted T between                  | T T and T T T                       |                               |   |  |  |  |
| Search                               |                                     | Search                        |   |  |  |  |
|                                      |                                     |                               |   |  |  |  |
|                                      |                                     | Browse                        |   |  |  |  |
|                                      |                                     | By Issue                      |   |  |  |  |
|                                      |                                     | By Author                     |   |  |  |  |
| Issues                               |                                     | Other Journals                |   |  |  |  |
| » Create Issue                       |                                     |                               |   |  |  |  |
| <ul> <li>» Notify Users</li> </ul>   |                                     |                               |   |  |  |  |
| » Future Issues                      |                                     | Information                   |   |  |  |  |
| » Back Issues                        |                                     | For Readers                   |   |  |  |  |
|                                      |                                     | For Authors                   |   |  |  |  |
|                                      |                                     | For Librarians                |   |  |  |  |
|                                      |                                     |                               |   |  |  |  |
| 100N - 0 04                          |                                     |                               |   |  |  |  |
| ISSN: 0853-8670                      |                                     |                               | _ |  |  |  |
| © 2012                               |                                     |                               |   |  |  |  |

Langkah selanjutnya adalah masuk ke halaman Future Issues (Gambar 8) yang dapat dilakukan dengan mengklik link Future Issues.

| 🧔 UNIVERSITAS ATMA JAYA YO                                   | GYAKARTA                                                                                                    |       |        | OJS.UAJY.AC.IE                                                                                                   | ) |
|--------------------------------------------------------------|----------------------------------------------------------------------------------------------------|-------|--------|----------------------------------------------------------------------------------------------------|---|
|                                                              | It's our open<br>access initiatives                                                                             | -     |        |                                                                                                    | - |
| Home > User > Editor > Issues > Future Issues                |                                                                                                    |       |        | Open Journal Systems                                                                                             |   |
|                                                              |                                                                                                    |       |        | Journal Help                                                                                                    |   |
| Future Issue<br>Create Issue<br>Future Issues<br>Back Issues |                                                                                                    |       |        | User You are logged in as biota My Journals My Profile Log Out                                                   |   |
|                                                              |                                                                                                    |       |        | A Notifications                                                                                                  |   |
| Issue                                                        |                                                                                                    | Items | Action | View                                                                                                    |   |
| n'                                                           |                                                                                                    |       | Dilu   | Manage                                                                                                    |   |
| Biota Volume 19 Nomor 1 Tahun 2014                           |                                                                                                    | 7     | Delete |                                                                                                    |   |
|                                                              |                                                                                                    |       |        | Editor Submissions                                                                                               |   |
| 1 - 1 of 1 Items                                             |                                                                                                    |       |        | Unassigned (1)                                                                                                   |   |
|                                                              |                                                                                                    |       |        | In Review                                                                                                    |   |
|                                                              |                                                                                                    |       |        | (0)<br>In Editing                                                                                                |   |
|                                                              |                                                                                                    |       |        | (7)<br>Archiver                                                                                                  |   |
| ISSN: 0853-8670                                              |                                                                                                    |       |        | Issues                                                                                                    |   |
|                                                              |                                                                                                    |       |        | Create Issue                                                                                                    |   |
|                                                              |                                                                                                    |       |        | Notify Users                                                                                                    |   |
|                                                              |                                                                                                    |       |        | Future Issues                                                                                                    |   |
|                                                              |                                                                                                    |       |        | Back Issues                                                                                                    |   |
|                                                              |                                                                                                    |       |        |                                                                                                    |   |
|                                                              |                                                                                                    |       |        | Journal Content Search                                                                                           |   |
|                                                              |                                                                                                    |       |        |                                                                                                    |   |
|                                                              |                                                                                                    |       |        | All                                                                                                    |   |
|                                                              |                                                                                                    |       |        | Search                                                                                                    |   |
|                                                              |                                                                                                    |       |        | Browse                                                                                                    |   |
|                                                              |                                                                                                    |       |        | By Issue                                                                                                    |   |
|                                                              |                                                                                                    |       |        | By Author                                                                                                    |   |
|                                                              |                                                                                                    |       |        | Other Journals                                                                                                   |   |
|                                                              |                                                                                                    |       |        |                                                                                                    |   |
|                                                              |                                                                                                    |       |        |                                                                                                    |   |
|                                                              |                                                                                                    |       |        | Information                                                                                                    |   |
|                                                              |                                                                                                    |       |        | For Readers                                                                                                    |   |
|                                                              |                                                                                                    |       |        | For Authors                                                                                                    |   |
|                                                              |                                                                                                    |       |        | 101 EDIditatis                                                                                                   |   |
|                                                              |                                                                                                    |       |        |                                                                                                    |   |
|                                                              | in the second second second second second second second second second second second second second second second |       |        | and the second second second second second second second second second second second second second second second |   |
| © 2012                                                       |                                                                                                    |       |        |                                                                                                    |   |

Untuk mempublikasikan terbitan, langkah selanjutnya adalah mengklik link nama edisi terbitan. Setelah mengklik nama edisi terbitan maka akan ditampilkan daftar konten untuk edisi terbitan seperti pada Gambar 9. Jika sudah yakin dengan konten edisi terbitan, maka pengelola dapat mengklik tombol Publish Issue.

| 0       | UNIVERSITAS AT                                                                                                  | TMA JAYA YOGYAKARTA                                       |        | OJS.UAJY.AC.ID |                        |  |  |
|---------|----------------------------------------------------------------------------------------------------|-----------------------------------------------------------|--------|----------------|------------------------|--|--|
|         |                                                                                                    | It's our open<br>access initiatives                       |        |                |                        |  |  |
| HOME    | ABOUT USER HOM                                                                                                  | E SEARCH CURRENT ARCHIVES                                 | ÷.     |                |                        |  |  |
| Home    | > User > Editor > Issue                                                                                         | s > Biota Volume 19 Nomor 1 Tahun 2014                    |        |                | Open Journal Systems   |  |  |
|         |                                                                                                    |                                                           |        |                | Journal Help           |  |  |
| Biot    | a Volume 19                                                                                                    | Nomor 1 Tabun 2014                                        |        |                |                        |  |  |
| • Cre   |                                                                                                    |                                                           |        |                | Vou are logged in as   |  |  |
| • Fut   | ure Issues                                                                                                    |                                                           |        |                | biota                  |  |  |
| . P-    | le Incurso                                                                                                    |                                                           |        |                | My Journals            |  |  |
| • Da    | rk issues                                                                                                    |                                                           |        |                | My Profile             |  |  |
|         |                                                                                                    |                                                           |        |                |                        |  |  |
| Issue:  | Biota Volume 19 Non                                                                                             | nor 1 Tahun 2014 🔹                                        |        |                |                        |  |  |
|         |                                                                                                    |                                                           |        |                | A Notifications        |  |  |
| • Ta    | ole of Contents                                                                                                 |                                                           |        |                | View<br>(1 pow)        |  |  |
| • Iss   | ue Data                                                                                                    |                                                           |        |                | Manage                 |  |  |
| Table   | of Contents                                                                                                    |                                                           |        |                |                        |  |  |
| Article | et l                                                                                                    |                                                           |        |                | Editor Submissions     |  |  |
| Arucie  | 51 ¢                                                                                                    |                                                           |        |                | Unassigned             |  |  |
|         |                                                                                                    |                                                           |        |                | (1)                    |  |  |
|         | Authors                                                                                                    | Title                                                     | Remove | Proofed        | In Review (0)          |  |  |
|         |                                                                                                    |                                                           |        |                | In Editing             |  |  |
| †↓      |                                                                                                    | Pemanfaatan Vegetasi Mangrove sebagai Obat-obatan         |        |                | Archives               |  |  |
|         | Purnami, -,                                                                                                    | Durfi Around small Canad Lines Service Londah Lond        |        | _              | Issues                 |  |  |
| 11      | Pratiwi                                                                                                    | Prom Asam Lemak Gonad Lima Spesies Landak Lau             | 0      |                | Create Issue           |  |  |
| ↑↓      | Purwijantiningsih                                                                                               | Viabilitas Bakteri Asam Laktat dan Aktivitas Antibakteri  |        |                | Notify Users           |  |  |
|         | Budipitojo,                                                                                                    |                                                           |        |                | Future Issues          |  |  |
| Ť1      | Wihadmadvatami.                                                                                                 | Identifikasi Immunohistokimiawi Desmin dan Vimentin dalam |        |                | Dack Issues            |  |  |
|         | Musana                                                                                                    |                                                           |        |                |                        |  |  |
|         | Kawulur                                                                                                    |                                                           |        |                | Journal Content Search |  |  |
|         | Sossilohadi                                                                                                    |                                                           |        |                |                        |  |  |
| ↑↓      | Hadieneanto                                                                                                    | Hubungan Kepadatan dan Biting Behaviour Nyamuk Anopheles  |        |                | Search                 |  |  |
|         | Tuisusalito,                                                                                                    |                                                           |        |                |                        |  |  |
|         | Insyono                                                                                                    |                                                           |        |                | Browse                 |  |  |
|         | naris,                                                                                                    |                                                           | -      |                | By Issue               |  |  |
| ţ       | werorilangi,                                                                                                    | Komposisi Jenis dan Kepadatan Sponge (Porifera:           |        |                | By Author<br>By Title  |  |  |
|         | Gosalam, Mas'ud                                                                                                 |                                                           |        |                | Other Journals         |  |  |
| ↑ J     | Seto, -, Probosunu                                                                                              | Kondisi Terumbu Karang di Kawasan Taman Nasional Laut     |        |                |                        |  |  |
| Save    | Unpublish Issue                                                                                                 |                                                           |        |                |                        |  |  |
|         |                                                                                                    |                                                           |        |                | Information            |  |  |
|         |                                                                                                    |                                                           |        |                | For Readers            |  |  |
| ISSN:   | 0853-8670                                                                                                    |                                                           |        |                | For Authors            |  |  |
|         | 117.829 - 101 - 101 - 101 - 101 - 101 - 101 - 101 - 101 - 101 - 101 - 101 - 101 - 101 - 101 - 101 - 101 - 101 - |                                                           |        |                | For Libranans          |  |  |
|         |                                                                                                    |                                                           |        |                |                        |  |  |
|         |                                                                                                    |                                                           |        |                |                        |  |  |
|         |                                                                                                    |                                                           |        |                |                        |  |  |